### Anthem 🕸

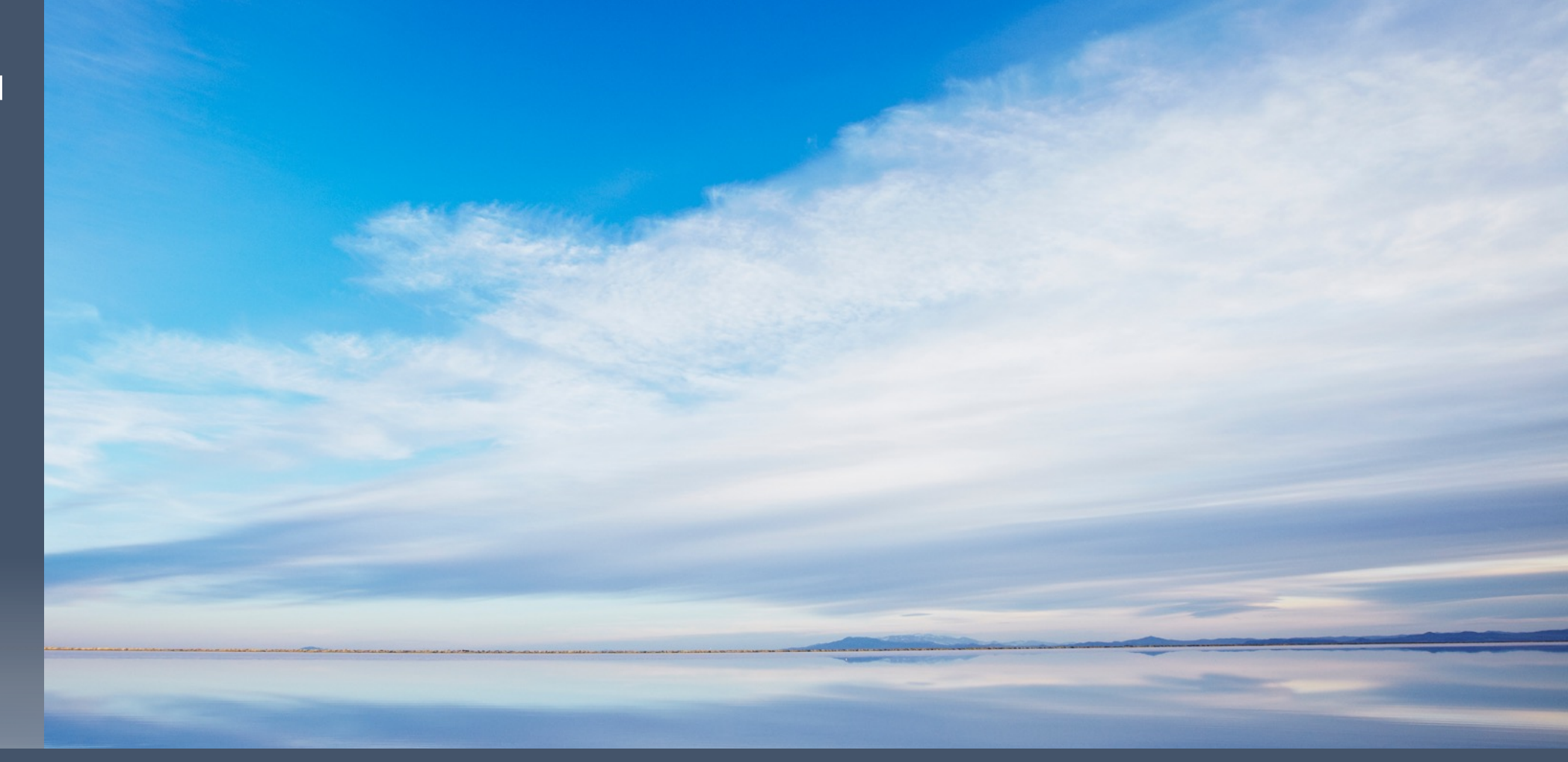

### mProducer – w/eSOA & Transfer to Customer Option

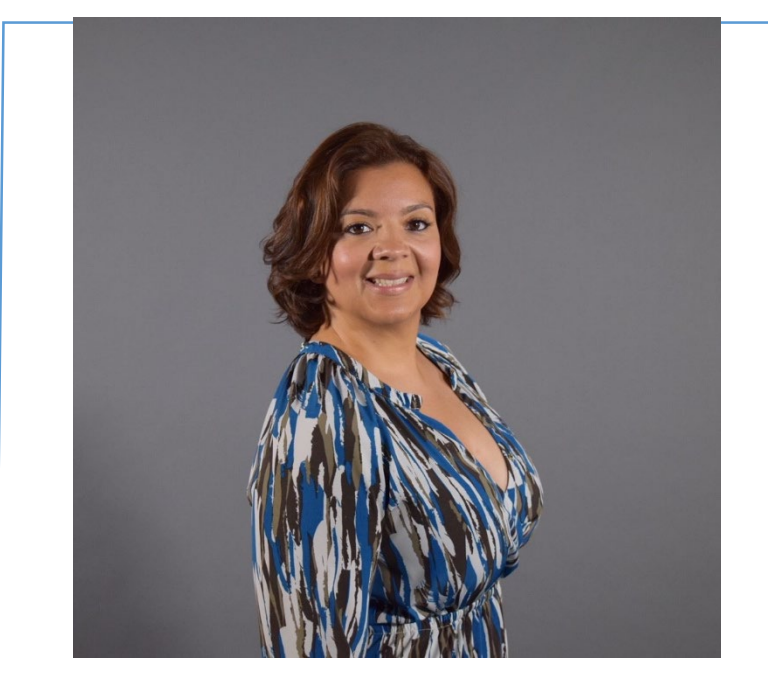

### Isha Serrano Regional Sales Manager Cell Phone: (562) 658-9108 Email: Ishakeyra.Serrano@anthem.com

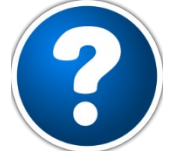

If you have questions on any content within the presentation, please email:

### Senior Support

medicareagentsupport@anthem.com Phone: (888) 209-7839

### Verify Eligibility

Phone: (844) 274-6355 medicaideligibility@anthem.com

# **Your Regional Sales Manager Team**

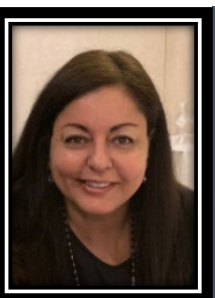

Sacramento Dalia Sutton dalia.sutton@anthem.com (916) 224-0769

**Central Valley** 

Veronica Zurita

veronica.zurita@anthem.com

559-302-6555

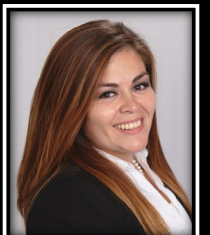

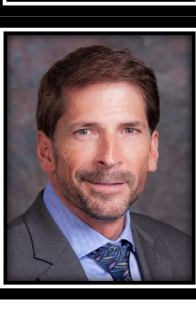

Northern CA (East/North Bay) Carol Jones Carol.jones@anthem.com 925-822-2995

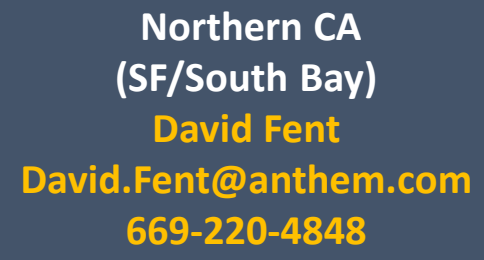

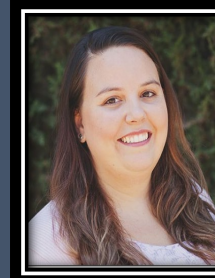

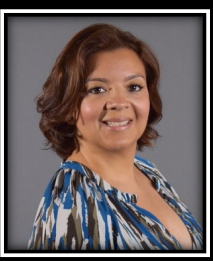

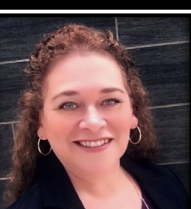

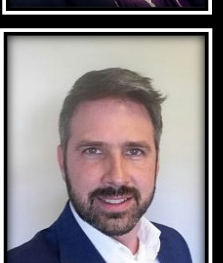

Central Coast/Ventura/Los Angeles (San Fernando Valley) Michelle Lauahi Michelle.Lauahi@anthem.com 805-208-2730

Los Angeles (Central/South) Isha Serrano Ishakeyra.serrano@anthem.com 562-658-9108

Los Angeles (San Gabriel Valley) Donna McKeehan Donna.mckeehan@anthem.com 562-302-2753

Orange County Michael Roberts Michael.roberts@anthem.com 949-230-2572

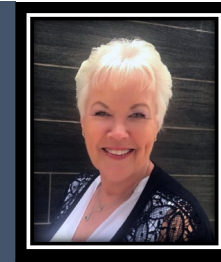

Inland Empire (East & West) Jill Mattern Jill.mattern@anthem.com (909)532-2181

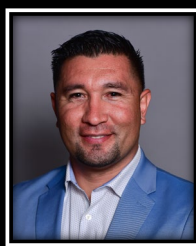

Inland Empire (North & South) Alberto Vega Alberto.vega@anthem.com 562-367-5687

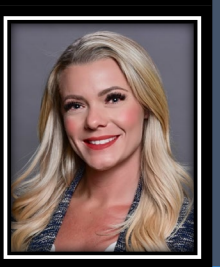

San Diego Heather Rivera Heather.rivera@anthem.com (702) 539-1161

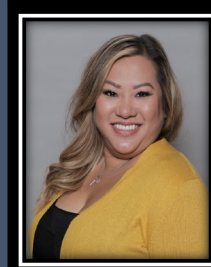

CA-Diversity Market Kathy Nguyen kathy.nguyen@anthem.com (916) 224-0769

# mProducer – Anthem's Online Enrollment Tool How do l access mProducer?

You can access mProducer directly at: <u>https://mproducer.anthem.com/mproducer/public/login</u>

You can also access mProducer via the Producer Tool Box at: <u>https://brokerportal.anthem.com/apps/ptb/login</u>

|     | Welcome!                                                           |
|-----|--------------------------------------------------------------------|
|     | Log in to your <b>mProducer</b> account                            |
|     | Username                                                           |
|     | Password                                                           |
|     | Login                                                              |
|     | Forgot Username or Password ?                                      |
|     | Not Enrolled? Sign up now.                                         |
|     | Have a question? medicareagentsupport@anthem.com                   |
|     | Producer Toolbox                                                   |
| at: | Login or register to get the latest information about<br>COVID-19. |
|     | Registered Brokers Log in Here                                     |
|     | Not signed up? Register now >                                      |
|     | Username                                                           |
|     |                                                                    |
|     | Password                                                           |

### mProducer Dashboard

• The dashboard has a set of tiles that gives you access to the tools you will need for your enrollments.

(SOA, Eligibility Verification & Quoting/Application)

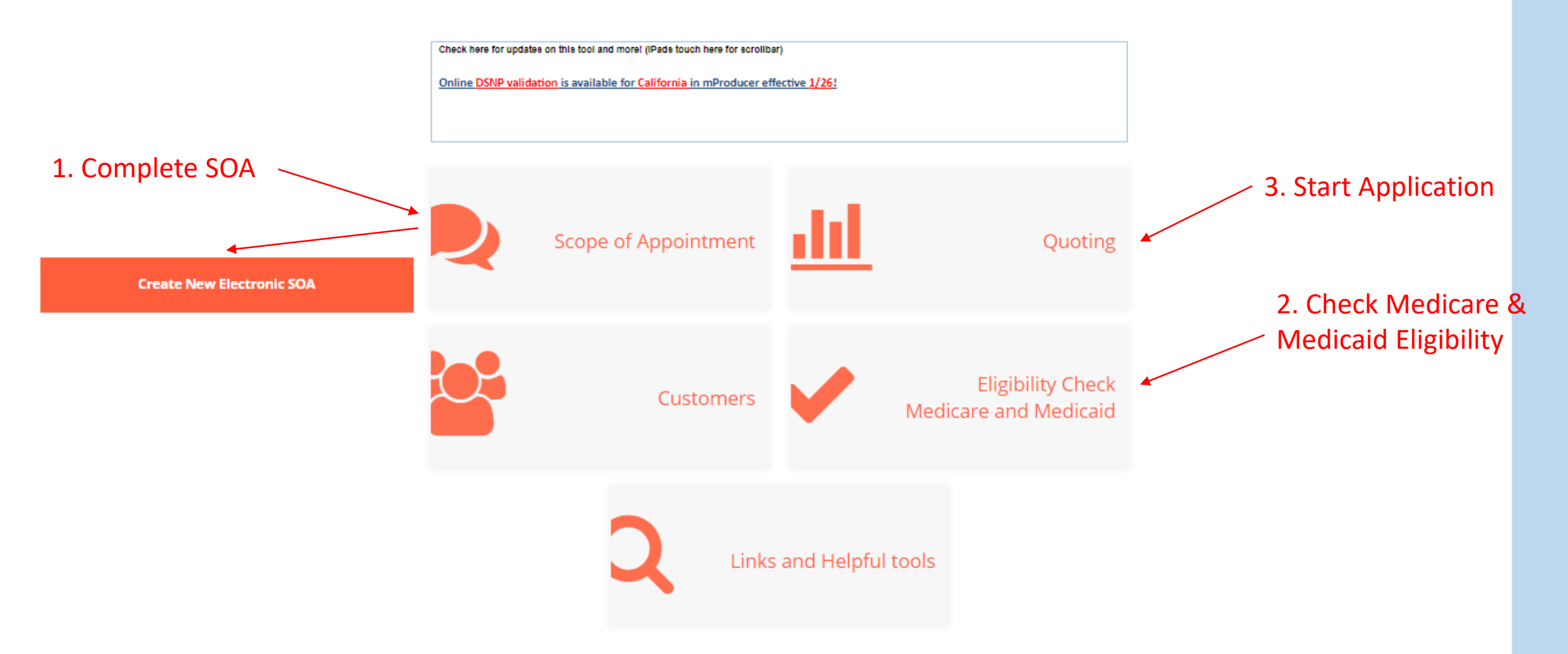

### mProducer SOA

Required - to be completed by Agent (Prior to Appointment):

| Agent Name                         |  |
|------------------------------------|--|
| Ishakeyra Serrano                  |  |
| Agent Phone                        |  |
| 562-658-9108                       |  |
| Beneficiary Name                   |  |
| Walt Disney                        |  |
| Beneficiary Phone (Optional)       |  |
| 562-888-9999                       |  |
| Beneficiary Address (Optional)     |  |
| 123 Disney Dr Disney Land CA 00000 |  |

Medicare ID Number

Initial Method/Location of Contact

#### Referral

Indicate here if beneficiary was a walk-in.

Anthem-affiliated health plans are Medicare Advantage Organizations and Prescription Drug Plans with a Medicare contract. For Dual-Eligible Special Needs Plans: Anthem-affiliated health plans are a D-SNP with a Medicare contract and a contract with the state Medicaid program. Enrollment in Anthem-affiliated health plans depends on contract renewal.

A Medicare-approved Part D sponsor.

 Fill out section above ONLY and click on Transfer to Bene to eSign

### mProducer Agent to send SOA

| ransfer eSOA to Beneficiary                                                                                                    | × |
|----------------------------------------------------------------------------------------------------|---|
|                                                                                                    |   |
| ishakeyra.serrano@anthem.com                                                                                                    |   |
| Customer provided 4-digit PIN<br>1234                                                                                                    |   |
| Automated transfer emails are occassionally identified as Spam or Junk mail. Please ask the shopper to check Spam or<br>Junk mail folder if they don't see an email from us.<br>Additional Information |   |
| Use this space to provide additional information in the email to your customer. Text entered in this box will only appear on this email notification to be retained.                                   |   |
| Please call me with questions                                                                                                    | ] |
| Max 2000 characters                                                                                                    | 1 |
| Cancel Send eSOA                                                                                                    |   |

## mProducer Email to Client

senioronlinestore@noreply.anthem.com

Your Medicare Scope of Appointment

Your agent, Ishakeyra Serrano, has started an electronic scope of appointment for you.

Notice from agent: Please sign SCOPE of appointment. Please call me with questions.

To access your scope of appointment, please click on the following link <u>https://shop.anthem.com/medicare/my-esoa/enterpin?esoa-pin=5322</u>

To view the scope of appointment, please use the link provided above. You will need to enter the Email address and the 4 digit PIN you provided to the agent.

Serrano, Ishakeyra

| Name: Rene Polanco                                                                            |             | Enter your PIN           |
|-----------------------------------------------------------------------------------------------|-------------|--------------------------|
| Email Address: <a href="mailto:ishakeyra.serrano@anthem.com">ishakeyra.serrano@anthem.com</a> | Link opened | *                        |
| PIN: 4 digit pin you provided to the agent.                                                   |             | Enter your email address |

### Link to SCOPE

Access your Scope of appointment

Sat

Ishakeyra Serrano

### mProducer Client Signs SOA

#### Scope of Sales Appointment Confirmation Form

The Centers for Medicare & Medicaid Services (CMS) requires agents to document the scope of a marketing appointment prior to any face-to-face sales meeting to ensure understanding of what will be discussed between the agent and the Medicare beneficiary (or his/her authorized representative). All information provided on this form is confidential and should be completed by each person with Medicare or his/her authorized representative.

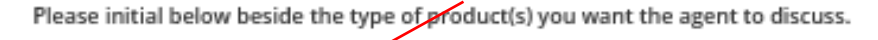

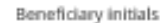

Stand-alone Medicare Prescription Drug Plans (Part D)

#### Medicare Prescription Drug Plan (PDP)

A stand-alone drug plan that adds prescription drug coverage to Original Medicare, some Medicare Cost plans, some Medicare Private Fee-for-Service plans, and Medicare Medical Savings Account plans.

Beneficiary initials

Medicare Advantage Plans (Part C)

#### Medicare Health Maintenance Organization (HMO) Plan

A Medicare Advantage plan that provides all Original Medicare Part A and Part B health coverage and sometimes covers Part D prescription drug coverage. In most HMOs, you can only get your care from doctors or hospitals in the plan's network (except in emergencies).

#### Medicare Preferred Provider Organization (PPO) Plan

A Medicare Advantage plan that provides all Original Medicare Part A and Part B health coverage and sometimes covers Part D prescription drug coverage. PPOs have network doctors and hospitals but you can also use out-of-network providers, usually at a higher cost.

#### By signing this form, you agree to a meeting with a sales agent to discuss the types of products you

initialed above. Please note, the person who will discuss the products is either employed or contracted by a Medicare plan. The person does not work directly for the federal government. This individual may also be paid based on your enrollment in a plan.

Signing this form does NOT obligate you to enroll in a plan, affect your current enrollment, or enroll you in a Medicare plan.

Beneficiary or Authorized Representative Signature and Signature Date:

Clear

Signature

#### Scope of Appointment documentation is subject to CMS record retention requirements.

Agent: Ensure correct Scope of Appointment form is selected for beneficiary's plan enrollment choice. Also, if the form was signed by the beneficiary at the time of appointment, please provide explanation why SDA was not documented prior to meeting:

Anthem-affiliated health plans are Medicare Advantage Organizations and Prescription Drug Plans with a Medicare contract. For Dual-Eligible Special Needs Plans: Anthem-affiliated health plans are a D-SNP with a Medicare contract and a contract with the state Medicaid program. Enrollment in Anthem-affiliated health plans depends on contract renewal.

A Medicare-approved Part D sponsor.

Submit & Transfer Back to Agent

### Thank You!

Your portion of scope of appointment form is complete. Your agent may now proceed to discuss the products you selected in your upcoming appointment.

### mProducer SOA Agent Completion

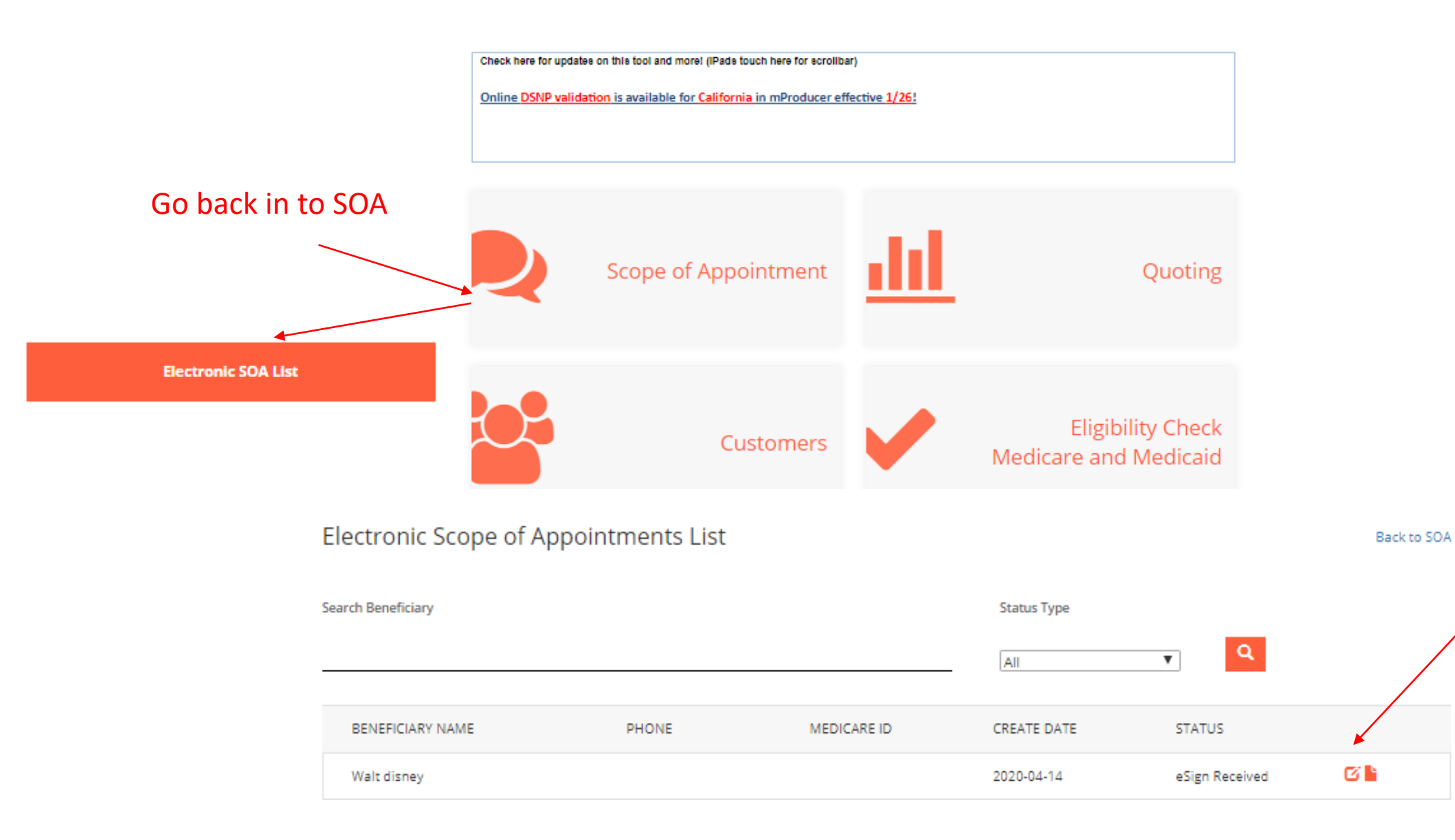

### mProducer SOA Agent Completion

Required - to be completed by Agent (Post Appointment):

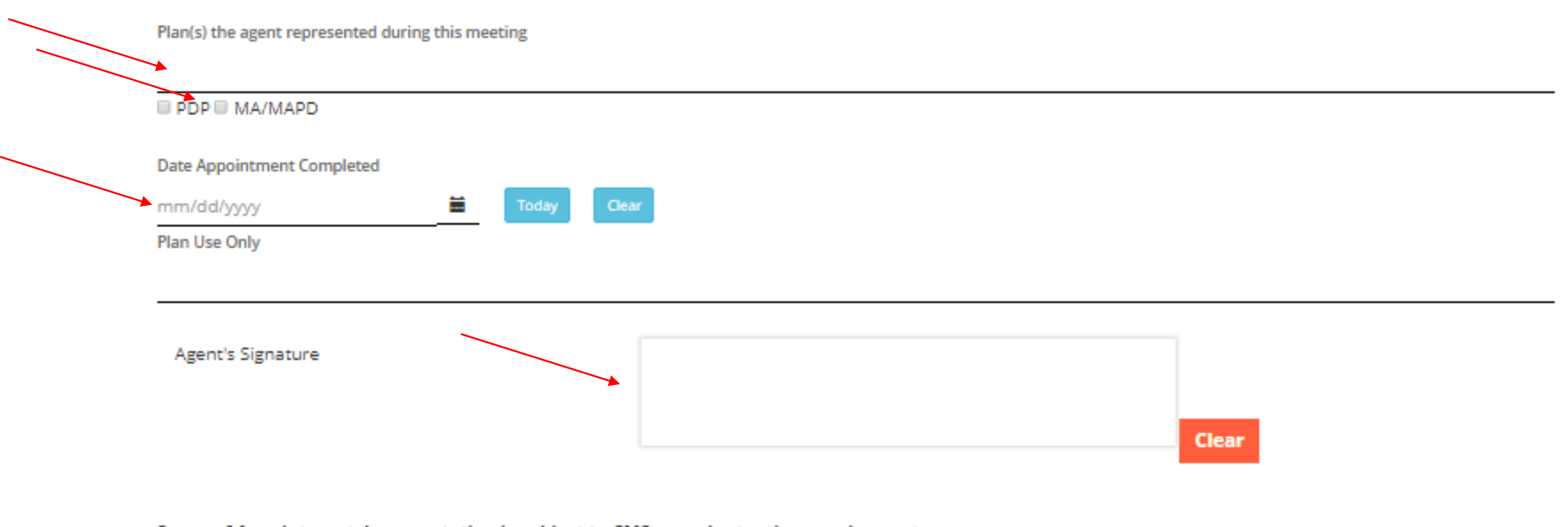

Scope of Appointment documentation is subject to CMS record retention requirements.

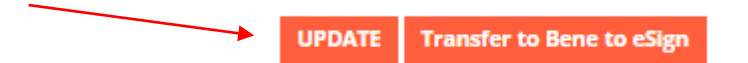

### mProducer SOA Agent Completion

Success! Your SOA is saved successfully.

### Electronic Scope of Appointments List

Back to SOA

| Search Beneficiary |       |             | Status Type |           |          |
|--------------------|-------|-------------|-------------|-----------|----------|
|                    |       |             | All         | ▼ Q       |          |
| BENEFICIARY NAME   | PHONE | MEDICARE ID | CREATE DATE | STATUS    |          |
| Walt disney        |       |             | 2020-04-14  | Completed | <b>B</b> |

### mProducer Dashboard

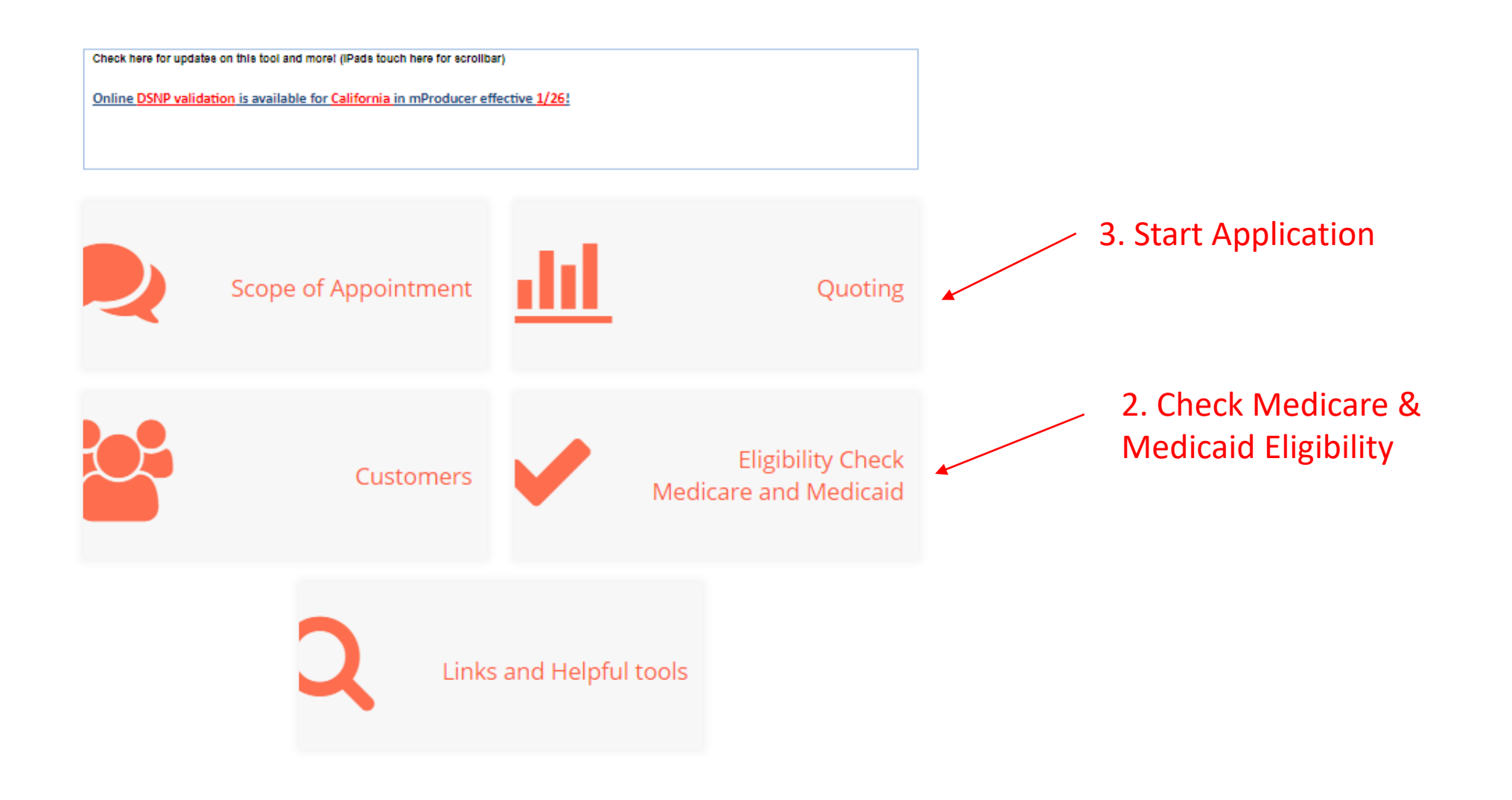

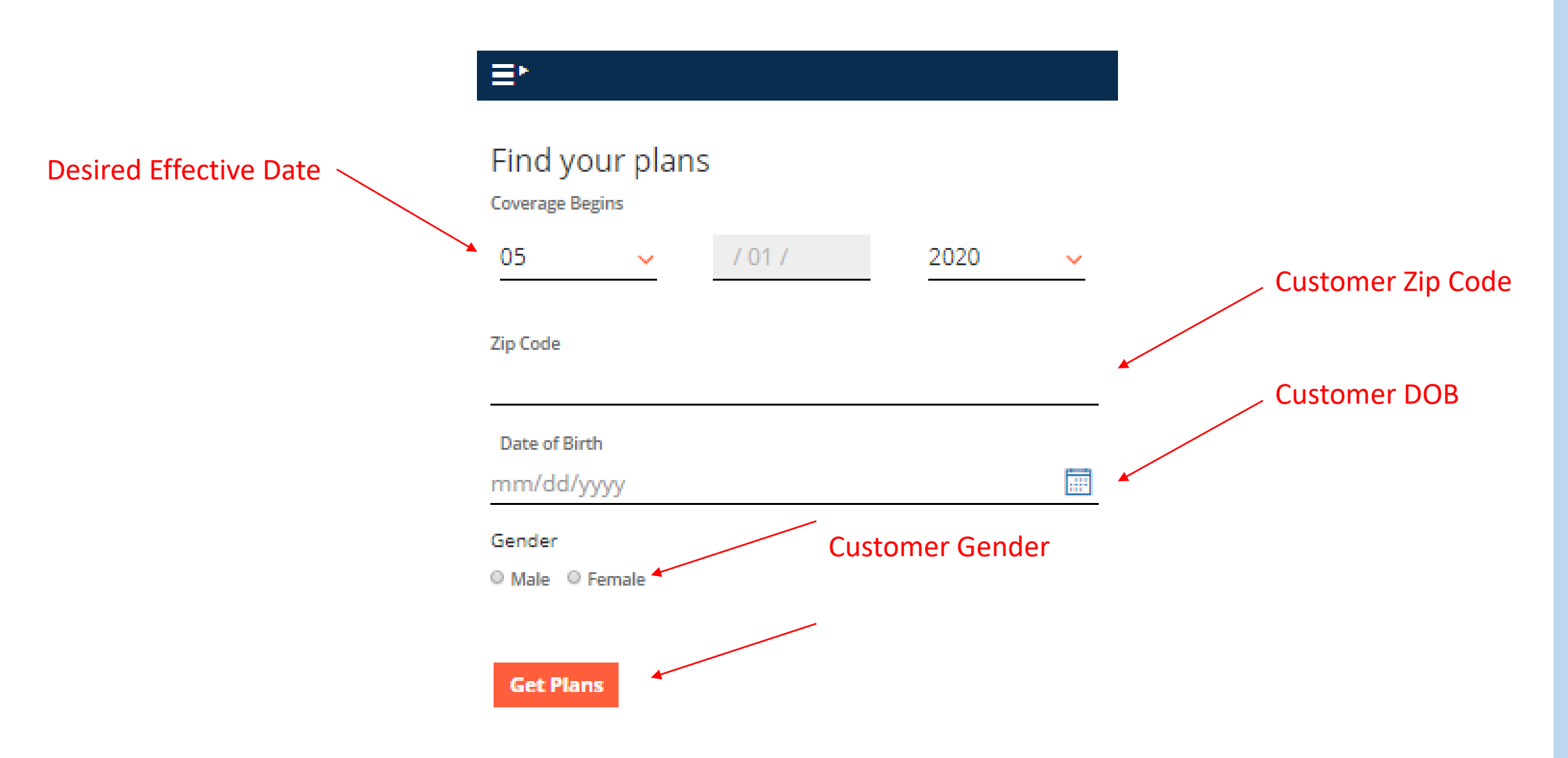

#### Plan Details

|                                                                           | Plan Name                                                                   | Plan Description                                                                                                    | Monthly Premium |       |
|---------------------------------------------------------------------------|-----------------------------------------------------------------------------|----------------------------------------------------------------------------------------------------|-----------------|-------|
| Anthem MediBlue Heart (HMO<br>C-SNP)<br>Benefit Summary<br>Plan Documents |                                                                             | Anthem MediBlue Heart (HMO C-SNP) is a Health<br>Maintenance Organization plan with a Medicare contract.<br>This plan is designed exclusively for the needs of any<br>Medicare beneficiary who has been diagnosed with<br>cardiovascular disorders including chronic heart failure.<br>You must have been diagnosed by your doctor with<br>cardiovascular disorders and chronic heart failure to be<br>eligible to join this plan. | \$0.00          | Apply |
|                                                                           | Anthem MediBlue ESRD (HMO C-<br>SNP)<br>Benefit Summary<br>Plan Documents   | Anthem MediBlue ESRD (HMO C-SNP) is a Health<br>Maintenance Organization plan with a Medicare contract.<br>This plan is designed exclusively for the needs of any<br>Medicare beneficiary who has been diagnosed by their<br>doctor with end-stage renal disease requiring dialysis (any<br>mode of dialysis).                                                                                                    | \$0.00          | Арріу |
|                                                                           | Anthem MediBlue Plus (HMO)<br>Benefit Summary<br>Plan Documents             | Anthem MediBlue Plus (HMO) is a Medicare Advantage<br>Health Maintenance Organization plan with a Medicare<br>contract.                                                                                                    | \$0.00          | Apply |
|                                                                           | Anthem MediBlue Connect<br>(HMO D-SNP)<br>Benefit Summary<br>Plan Documents | Anthem MediBlue Connect (HMO D-SNP) is a Health<br>Maintenance Organization plan with a Medicare contract.<br>This plan is designed to meet the specialized needs of<br>people who have both Medicare Parts A and B and receive<br>full cost sharing assistance from the state Medicaid<br>program.                                                                                                    | \$0.00          | Apply |
|                                                                           | Anthem MediBlue Select (HMO)<br>Benefit Summary<br>Plan Documents           | Anthem MediBlue Select (HMO) is a Medicare Advantage<br>Health Maintenance Organization plan with a Medicare<br>contract.                                                                                                    | \$0.00          | Apply |
|                                                                           | Anthem MediBlue Value Plus<br>(HMO)<br>Benefit Summary<br>Plan Documents    | Anthem MediBlue Value Plus (HMO) is a Health<br>Maintenance Organization plan with a Medicare contract.<br>This is a general enrollment plan.                                                                                                    | \$0.00          | Apply |

Click on either to get PDF of Summary of Benefit and send to client

#### Plan Details

| Plan Name                                                                   | Plan Description                                                                                                    | Monthly Premium |       |                              |
|-----------------------------------------------------------------------------|----------------------------------------------------------------------------------------------------|-----------------|-------|------------------------------|
| Anthem MediBlue Heart (HMO<br>C-SNP)<br>Benefit Summary<br>Plan Documents   | Anthem MediBlue Heart (HMO C-SNP) is a Health<br>Maintenance Organization plan with a Medicare contract.<br>This plan is designed exclusively for the needs of any<br>Medicare beneficiary who has been diagnosed with<br>cardiovascular disorders including chronic heart failure.<br>You must have been diagnosed by your doctor with<br>cardiovascular disorders and chronic heart failure to be<br>eligible to join this plan. | \$0.00          | Apply |                              |
| Anthem MediBlue ESRD (HMO C-<br>SNP)<br>Benefit Summary<br>Plan Documents   | Anthem MediBlue ESRD (HMO C-SNP) is a Health<br>Maintenance Organization plan with a Medicare contract.<br>This plan is designed exclusively for the needs of any<br>Medicare beneficiary who has been diagnosed by their<br>doctor with end-stage renal disease requiring dialysis (any<br>mode of dialysis).                                                                                                    | \$0.00          | Apply |                              |
| Anthem MediBlue Plus (HMO)<br>Benefit Summary<br>Plan Documents             | Anthem MediBlue Plus (HMO) is a Medicare Advantage<br>Health Maintenance Organization plan with a Medicare<br>contract.                                                                                                    | \$0.00          | Apply |                              |
| Anthem MediBlue Connect<br>(HMO D-SNP)<br>Benefit Summary<br>Plan Documents | Anthem MediBlue Connect (HMO D-SNP) is a Health<br>Maintenance Organization plan with a Medicare contract.<br>This plan is designed to meet the specialized needs of<br>people who have both Medicare Parts A and B and receive<br>full cost sharing assistance from the state Medicaid<br>program.                                                                                                    | \$0.00          | Apply | Select apply on desired plan |
| Anthem MediBlue Select (HMO)<br>Benefit Summary<br>Plan Documents           | Anthem MediBlue Select (HMO) is a Medicare Advantage<br>Health Maintenance Organization plan with a Medicare<br>contract.                                                                                                    | \$0.00          | Apply |                              |
| Anthem MediBlue Value Plus<br>(HMO)<br>Benefit Summary<br>Plan Documents    | Anthem MediBlue Value Plus (HMO) is a Health<br>Maintenance Organization plan with a Medicare contract.<br>This is a general enrollment plan.                                                                                                    | \$0.00          | Apply |                              |

Plan Detail This plan contains additional options. Select those options you are interested in or continue without selections. Anthem MediBlue Select (HMO) Plan Premium \$0.00 Additional Coverage You have the option of enrolling in Optional Supplemental Benefits up to 90 days after your plan's effective date. The effective date you selected for this plan is listed below under "Coverage Begins". No Additional Coverage Dental and Vision Package \$31.00 Enhanced Dental and Vision Package \$51.00 Preventive Dental Package \$12.00 \$0.00 **Total Monthly Premium** Coverage Begins: May 2020 Continue

## mProducer Application

|                                       | Customer De                                                                | etails                                                                          | × |
|---------------------------------------|----------------------------------------------------------------------------|---------------------------------------------------------------------------------|---|
| First Name                            |                                                                            |                                                                                 |   |
| Last Name                             |                                                                            |                                                                                 |   |
| Gender<br>© Male ® Female             |                                                                            |                                                                                 |   |
| Date of Birth<br>06/01/1951           |                                                                            |                                                                                 |   |
| Zip Code (Primary Residence)<br>90604 |                                                                            |                                                                                 |   |
| Email Address (Optional)              |                                                                            |                                                                                 |   |
| Phone Number                          |                                                                            |                                                                                 |   |
| Coverage Begins                       |                                                                            |                                                                                 |   |
| May                                   | 2020                                                                       |                                                                                 |   |
|                                       | Create and Submit new Electronic application Create Electronic Application | Enter data directly from a completed paper application Submit Paper Application |   |
| Complete all info<br>and click here   |                                                                            |                                                                                 |   |

## mProducer Complete Application

| Primary Care Physi                                | cian                                                         |                                    |                                                             |                    |         |     |                      |       |
|---------------------------------------------------|--------------------------------------------------------------|------------------------------------|-------------------------------------------------------------|--------------------|---------|-----|----------------------|-------|
|                                                   |                                                              | Need PCP ID?                       |                                                             |                    |         |     |                      |       |
| Note: For HMO plans; if a valid PCP ID is         | ; not provided, one will be selected for you.                |                                    |                                                             |                    |         |     |                      |       |
| Click here to use the Online Store Search tool to | look up the Provider's PCP Information.                      |                                    |                                                             |                    |         |     |                      |       |
| Provider First Name                               | Pr                                                           | ovider MI                          |                                                             | Provider Last Name |         |     |                      |       |
| Primary Medical Group (PMG) name                  |                                                              |                                    |                                                             |                    |         |     |                      |       |
| Provider Address1                                 | City                                                         |                                    | State                                                       |                    | ZipCode |     |                      |       |
| PCP ID# (Please enter the full ID #, including    | any leading zeros. PCPID should be 8 numeric characters.)    |                                    | Are you now seeing or have you recently seen th<br>Yes O No | is doctor?         |         |     |                      |       |
| Please check one of the boxes below if you w      | ould prefer us to send you information in a language other t | than English or in another format: |                                                             |                    |         |     |                      |       |
| ◎ Spanish ◎ Chinese ◎ Korean(if avalia            | able)                                                        |                                    |                                                             |                    |         |     |                      |       |
| Assistance for the visually impaired:             |                                                              |                                    |                                                             |                    |         |     |                      |       |
| Voice-Enabled (Audio) PDF                         | nt 🔍 None                                                    |                                    |                                                             |                    |         |     |                      |       |
| Со                                                | mplete ALL pages of ap                                       | plication                          |                                                             |                    |         |     |                      |       |
|                                                   | , here here h                                                |                                    |                                                             |                    |         |     |                      |       |
|                                                   |                                                              |                                    |                                                             |                    |         |     |                      |       |
| 2 3 4 >                                           |                                                              |                                    |                                                             |                    | Save    | PDF | Transfer to Customer | Cance |

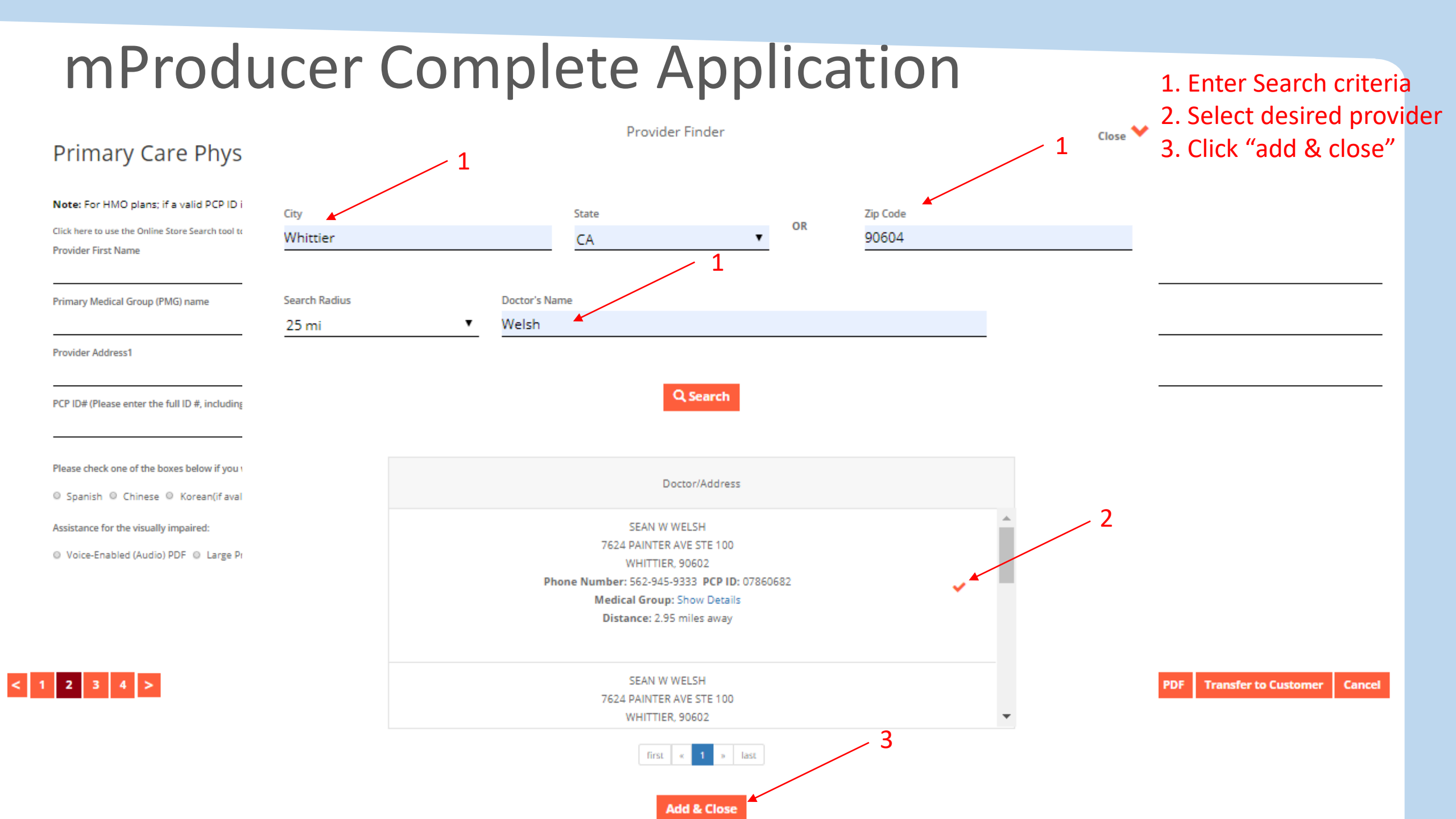

| Applicant Signature                                                    |                                                                         |                                           |
|------------------------------------------------------------------------|-------------------------------------------------------------------------|-------------------------------------------|
| Please select how you would like to capture applicants signature?      |                                                                         |                                           |
| ○ Voice Signature ○ Paper Application 		 Signature Pad                 | 1                                                                       |                                           |
| Tap on the signature pad to begin to capture the application signature |                                                                         |                                           |
| I have read and agree with the TERMS listed above                      | l agree to provide an original application if requested (if applicable) | Helped Applicant to fill this Application |
| ○ Yes ○ No                                                             | ⊖ Yes ⊖ No                                                              | ● Yes ○ No                                |
| Agent Electronic Signature                                             |                                                                         |                                           |
| First Name*                                                            | Middle Initial                                                          | Last Name*                                |
|                                                                        | ·                                                                       |                                           |
| First Name (Retype)                                                    | Middle Initial (Retype)                                                 | Last Name (Retype)                        |
|                                                                        |                                                                         |                                           |
| City                                                                   | State                                                                   |                                           |
|                                                                        |                                                                         |                                           |

## mProducer Agent Signature & Submit

### Agent Electronic Signature First Name\* Last Name\* Middle Initial Middle Initial (Retype) First Name (Retype) Last Name (Retype) City State Fill out ALL Agent Electronic Signature Section < 1 2 3 4 Transfer to Customer Cancel PDF Submit Upload any required documents in top right corner & click "Transfer to Customer"

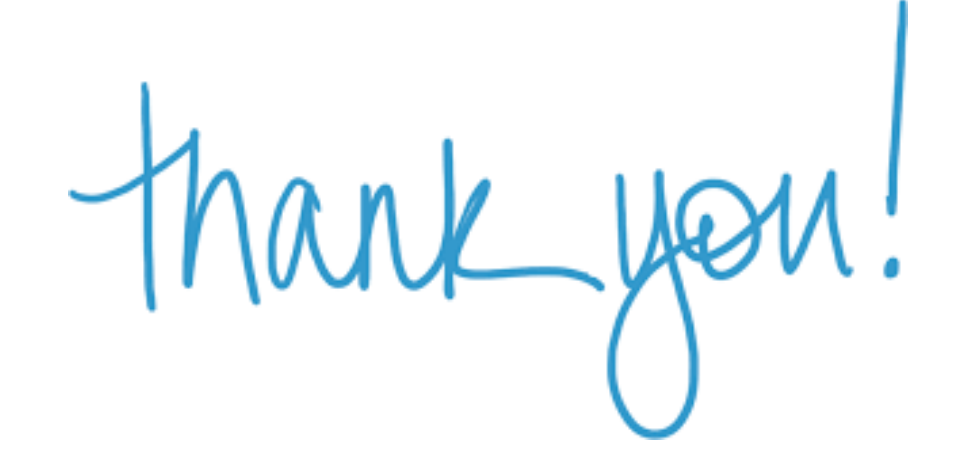

Anthem Blue Cross and Blue Shield is the trade name of Rocky Mountain Hospital and Medical Service, Inc. HMO products underwritten by HMO Colorado, Inc., dba HMO Nevada. Independent licensees of the Blue Cross and Blue Shield Association. Anthem is a registered trademark of Anthem Insurance Companies, Inc.

Anthem Blue Cross and Blue Shield is the trade name of Rocky Mountain Hospital and Medical Service, Inc. Independent licensee of the Blue Cross and Blue Shield Association. Anthem is a registered trademark of Anthem Insurance Companies, Inc.

LiveHealth Online is the trade name of Health Management Corporation, a separate company, providing telehealth services on behalf of Anthem Blue Cross and Blue Shield.

The SilverSneakers fitness program is provided by Tivity Health, an independent company. Tivity Health and SilverSneakers are registered trademarks or trademarks of Tivity Health, Inc., and/or its subsidiaries and/or affiliates in the USA and/or other countries. © 2017 Tivity Health, Inc. All rights reserved.